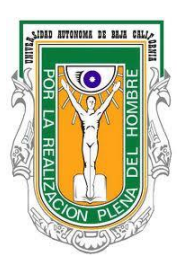

## UNIVERSIDAD AUTÓNOMA DE BAJA CALIFORNIA FACULTAD DE INGENIERÍA CAMPUS MEXICALI COORDINACIÓN DE SERVICIO SOCIAL PROFESIONAL

## PASOS PARA REPORTE TRIMESTRAL

- 1.- Ingresar a la página de Servicio Social <u>http://serviciosocial.uabc.mx/</u>
- 2.- Dar clic en la link Alumnos
- 3.- Dar clic en la liga Mi estado de servicio social
- 4.- Ingresar la cuenta de correo y contraseña de la plataforma .edu y dar clic en validar.
- 5.- En Mis programas de servicio social dar clic en la liga Reporte Trimestral
- 6.- Dar clic en Agregar reporte
- 7.- Contestar las preguntas de opción múltiple.

 8.- En el periodo contabilizar 3 meses a partir de la fecha de asignación, verificar la fecha de inicio en el link <u>Mi estado de servicio social</u> en <u>Asignación segunda etapa</u>.

**9.-** En horas realizadas, contabilizar las horas correspondientes para los 3 meses de prestación del servicio social de acuerdo al horario registrado para tal efecto.

**10.-** En actividades realizadas durante el periodo indicado, describir las actividades en pasado y en primera persona, de una forma clara y concisa, validar caracteres para cerciorarse que no exceda de los 255 permitidos.

11.- Una vez terminado el reporte dar clic en Aceptar

**12.-** Verificar en **Información detallada**, que el supervisor del programa acepte el Reporte trimestral.

13.- Finalmente la Coordinación de Servicio Social Profesional aceptará el Reporte.

14.- Revisar <u>Mi estado de servicio Social</u> para corroborar la aceptación en el link <u>Reporte</u> <u>trimestral</u>, si el reporte fue rechazado ver motivos en <u>Cambiar reporte</u>, <u>Ver motivo de rechazo</u> <u>aquí</u>, hacer los cambios necesarios y dar clic en <u>Aceptar</u> nuevamente.

## (Cualquier duda, pasar a la Coordinación de Servicio Social Profesional)